# Using PolyMall LMS

## Login to PolyMall Learning System

### https://polymall.polytechnic.edu.sg/

- Click on "Polytechnic Staff and Students"
- Click on **"Login"**

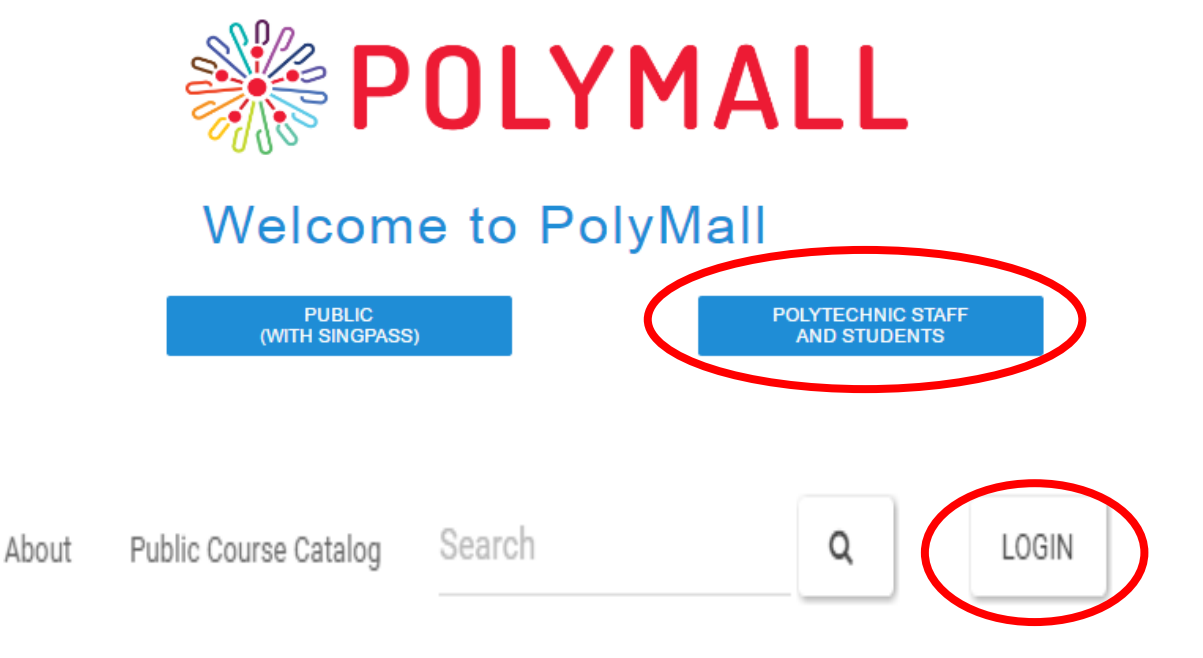

Sign in with your work or school account

- Enter User ID: p1234567@ichat.sp.edu.sg (Your SPICE ID@ichat.sp.edu.sg)
- Password: NRIC number (All letters in CAPS)
- You will be prompted to change your password on the 1<sup>st</sup> login

| Email address or phone number |
|-------------------------------|
| Password                      |
| Keep me signed in             |

Sign in Back

#### About Search

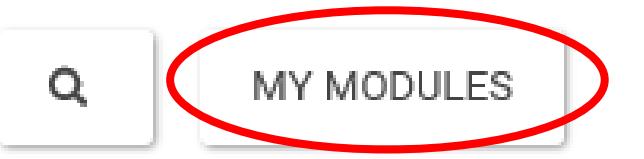

- Click on "My Modules"
- Look for your modules under the "My Courses"

| - My Courses                                                               |  |
|----------------------------------------------------------------------------|--|
| Courses where you are: PolyMall_Teaching_Assistant Accounting Fundamentals |  |
| Advise on WSH Legal Requirements and Good Practices (DC2)                  |  |
| ALP 2D Digital Design & Laser Cutting                                      |  |
| ALP 3D Digital Design & Printing                                           |  |
| ALP Fab Lab Intoduction                                                    |  |
| ALD Durit of Month                                                         |  |

### • Click on Content

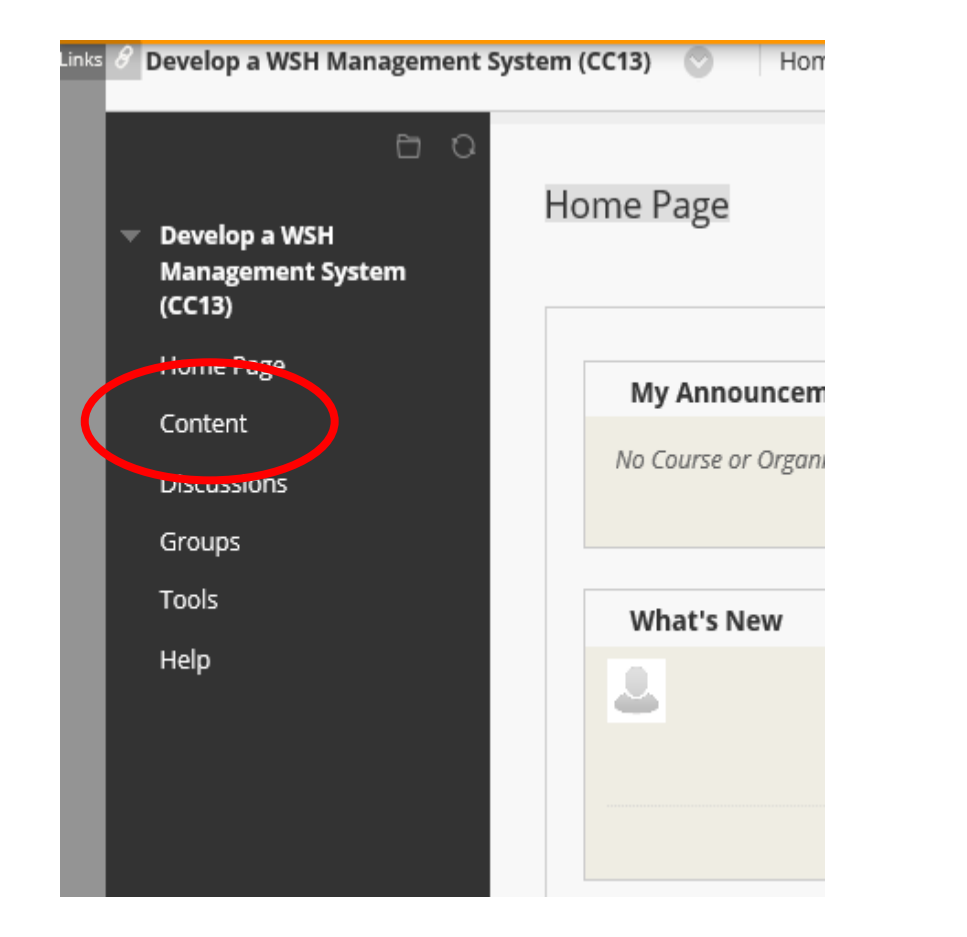

• You will find the Learner's Guide and Assignments here

| <ul> <li>Develop a WSH<br/>Management System<br/>(CC13)</li> </ul> | Content         |
|--------------------------------------------------------------------|-----------------|
| Home Page<br>Content                                               | Welcome Letter  |
| Discussions                                                        |                 |
| Groups<br>Tools                                                    | Learner's Guide |
| Help                                                               | Assignments     |

## Assignment Submission

### • Click on "Assignments"

| stem (CC13) 📀 Content |
|-----------------------|
| Content               |
| Welcome Letter        |
| Learner's Guide       |
| Assignments           |

• Click on "Assignments Submission"

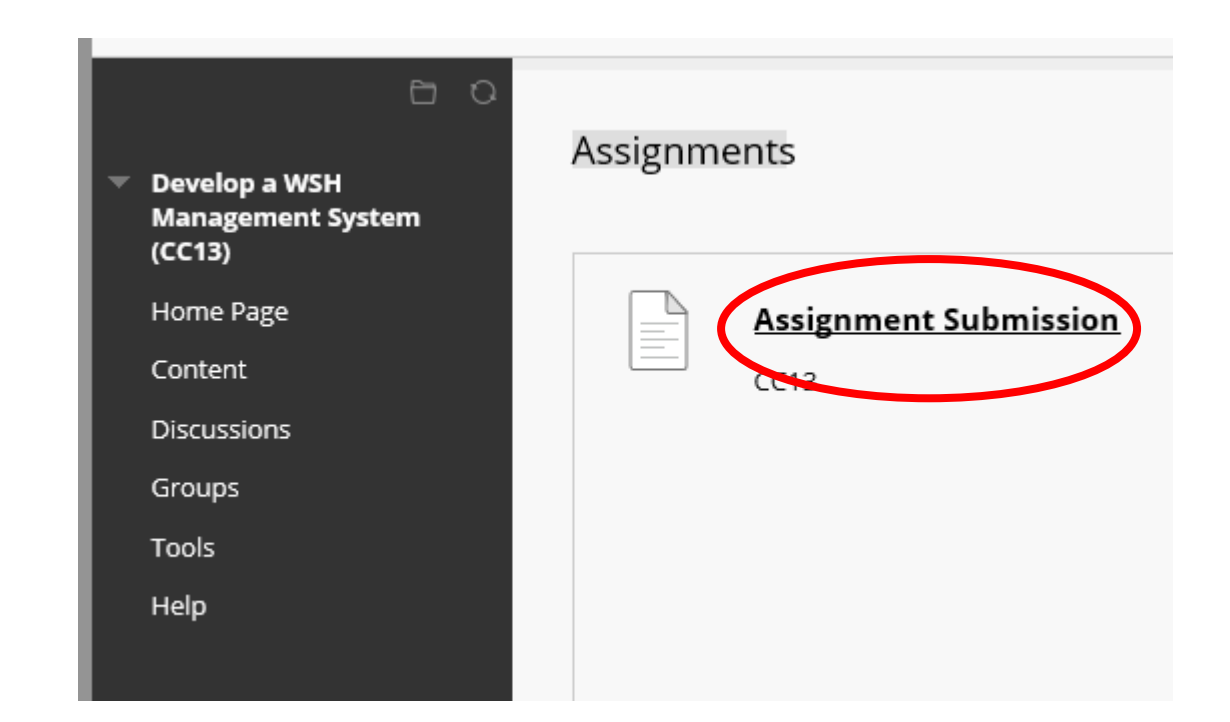

- Scroll down and look for "Assignment Submission"
- Click on **"Browse My Computer"**
- Attach your Assignment
- Click on **"Submit"** to submit the assignment

| ASSIGNMENT SUBMISSION                                                        |                                                   |                                       |                                 |                  |        |
|------------------------------------------------------------------------------|---------------------------------------------------|---------------------------------------|---------------------------------|------------------|--------|
| Text Submission                                                              | Write Submission                                  |                                       |                                 |                  |        |
| Attach Files                                                                 | Browse My Computer                                | Browse Content Collection             |                                 |                  |        |
| Attached files<br>File Name                                                  |                                                   | Link Title                            |                                 |                  | *      |
| Login to e-pace (lms).pdf                                                    |                                                   | Login to e-pace (lms).pdf             |                                 | Do not attach    |        |
| When finished, make sure to clic<br>Optionally, click <b>Save as Draft</b> i | ck <b>Submit.</b><br>to save changes and continue | working later, or click <b>Cancel</b> | to quit without saving changes. | Cancel Save Draf | Submit |
|                                                                              |                                                   |                                       |                                 |                  |        |

Please write to <u>epacesupport@sp.edu.sg</u> if there are any issues.